## Fájlok kettévágása

- A kiválasztott videót két részre oszthatja.
- 1 Válassza ki a lejátszás módot.

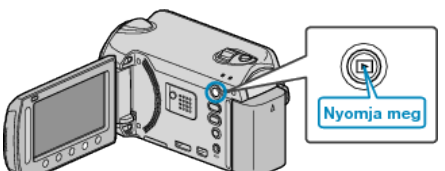

2 Válassza ki a videó módot.

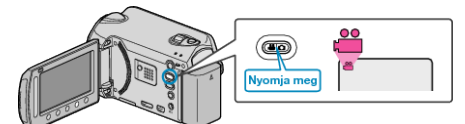

3 Érintse meg a(z) 🗐 gombot a menü megjelenítéséhez.

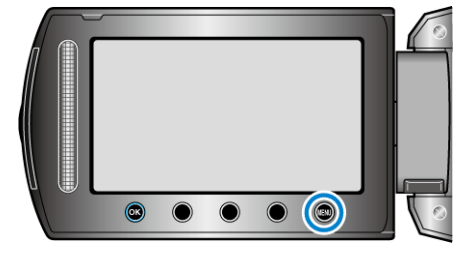

4 Válassza ki a(z) "SZERKESZTÉS" elemet és érintse meg az ⊛ gombot.

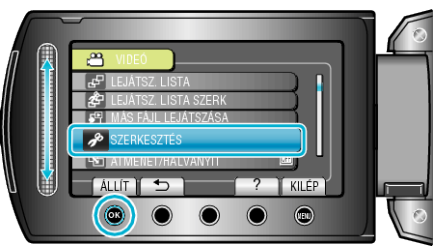

5 Válassza ki a(z) "OSZTÁS" elemet és érintse meg az @ gombot.

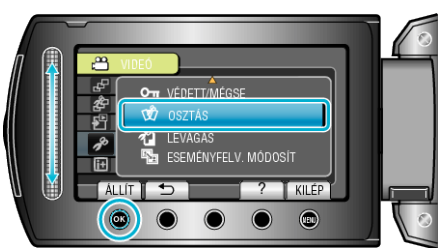

6 Válassza ki a keresett fájlt, majd érintse meg az ® gombot.

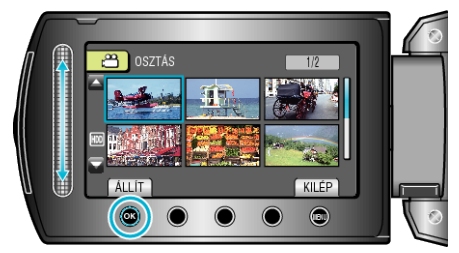

• Lejátszás a kiválasztott kezdőponttól.

7 Érintse meg a(z) @ gombot a lejátszás szüneteltetéséhez, majd érintse meg a(z) "ÁLLÍT" gombot annál a pontnál, ahol a fájlt ketté szeretné osztani.

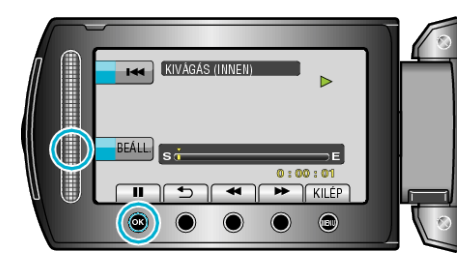

- A beállított ponttól a tényleges vágás pontja kissé eltérhet.
- 8 Válassza ki a(z) "FELOSZTÁS ITT" elemet és érintse meg az 🛞 gombot.

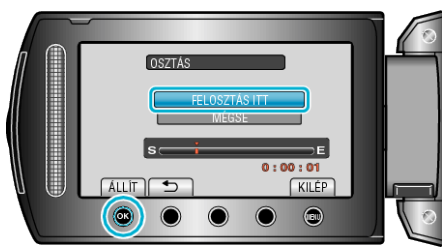

- A vágási pont ismételt beállításához válassza a(z) "MÉGSE" opciót.
- A vágás után érintse meg a(z) ® gombot.

## **MEGJEGYZÉS** :

- A kettévágott fájl lejátszásakor a vágás dátuma jelenik meg a rögzítés dátumaként.
- A feltöltés és az export beállítások bekapcsolásakor a fájlokat nem lehet kettévágni.